# Quick Start Guide RA agent in 5 Steps

How to become a RA agent

March 2021 | Trusted Digital Service

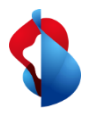

### 5 Steps to become a RA Agent

After your Master RA Agent has appointed you as an RA Agent, you

- 1. receive an SMS with a link to your personal eLearning,
- 2. perform the eLearning and complete the test,
- 3. receive another SMS with a link to the RA agent duties and accept them,
- 4. install the RA App on your mobile phone,
- 5. log in to the RA App and start an identification and registration process.

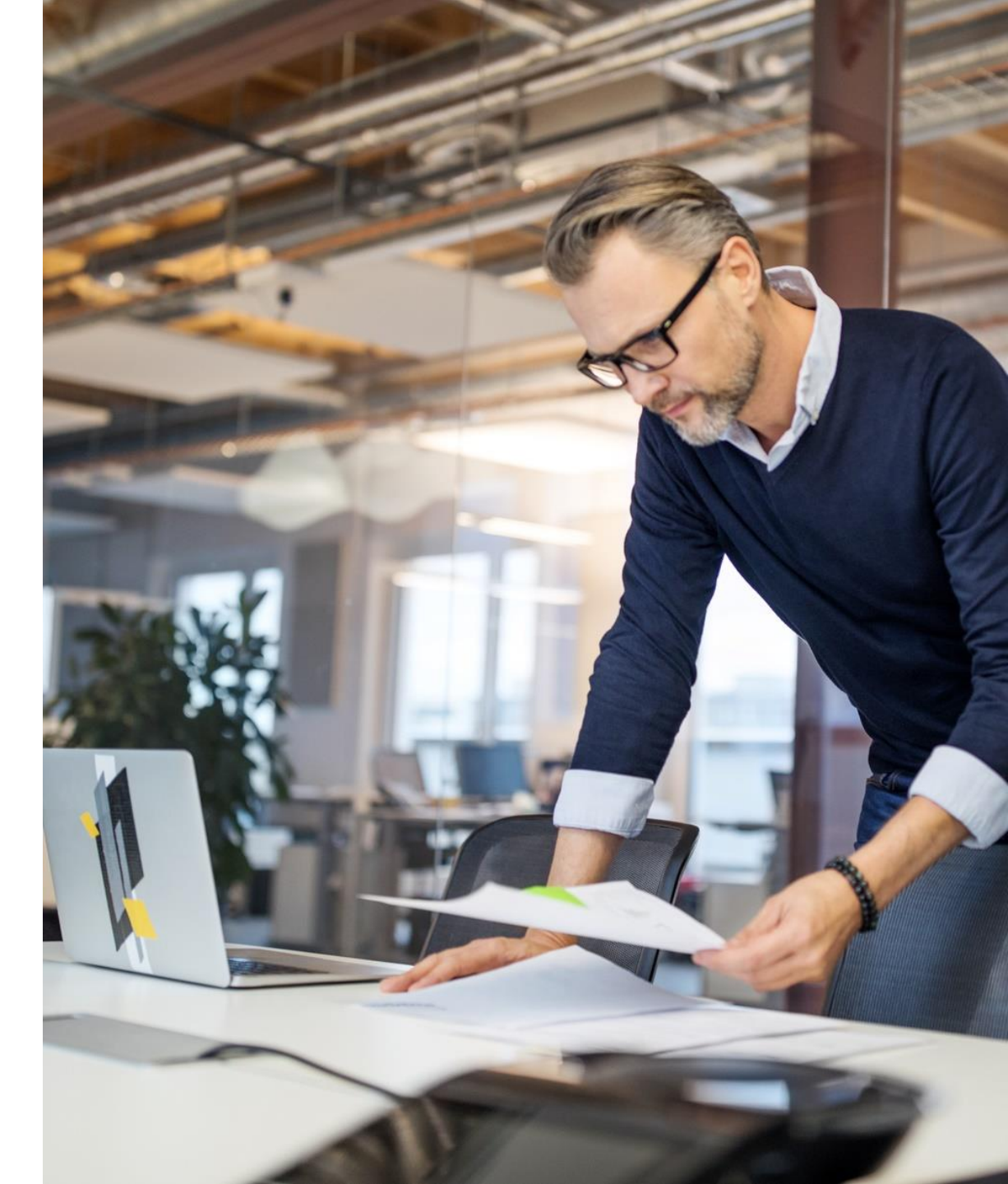

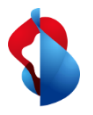

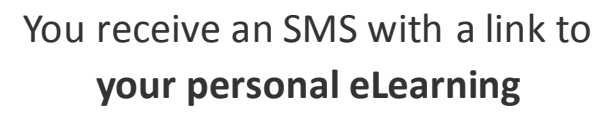

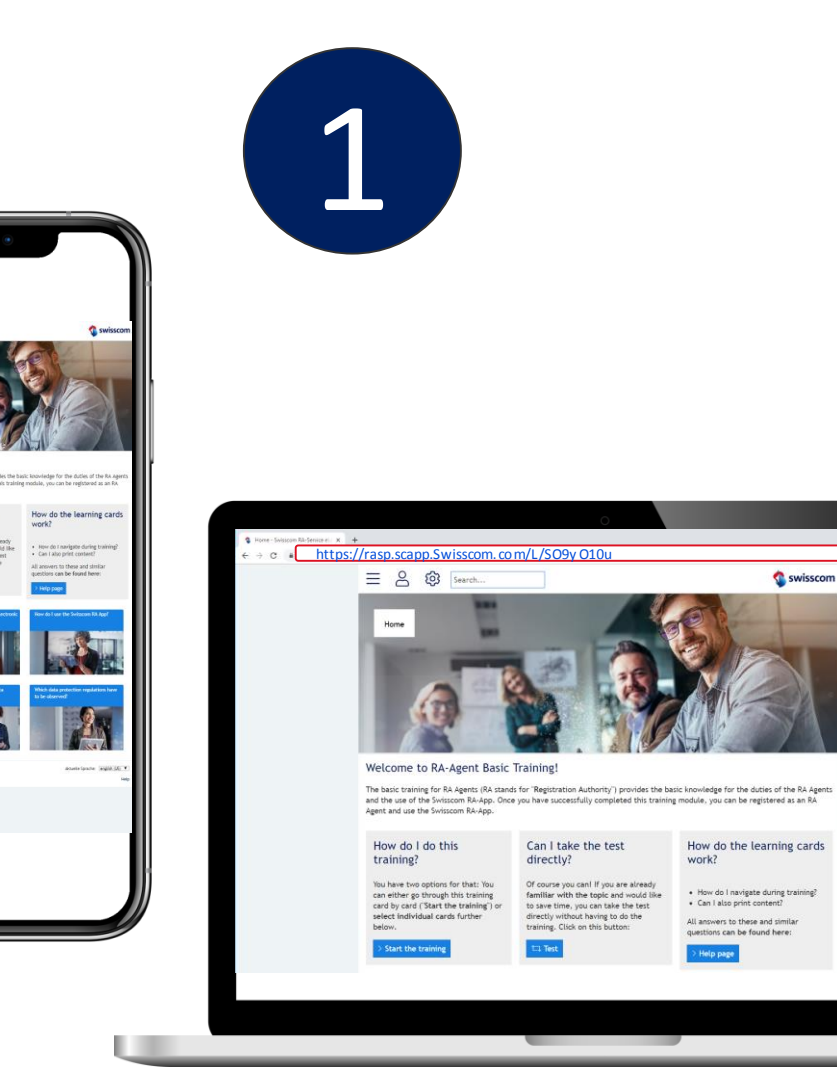

#### Tips & Tricks

- You can copy the link to your browser to complete the eLearning on your computer
- You now have 14 days to complete the eLearning.
- If you have been unable to complete the eLearning during this time period, contact your Master RA agent.
- You will receive an invitation once a year to repeat the eLearning

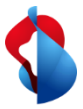

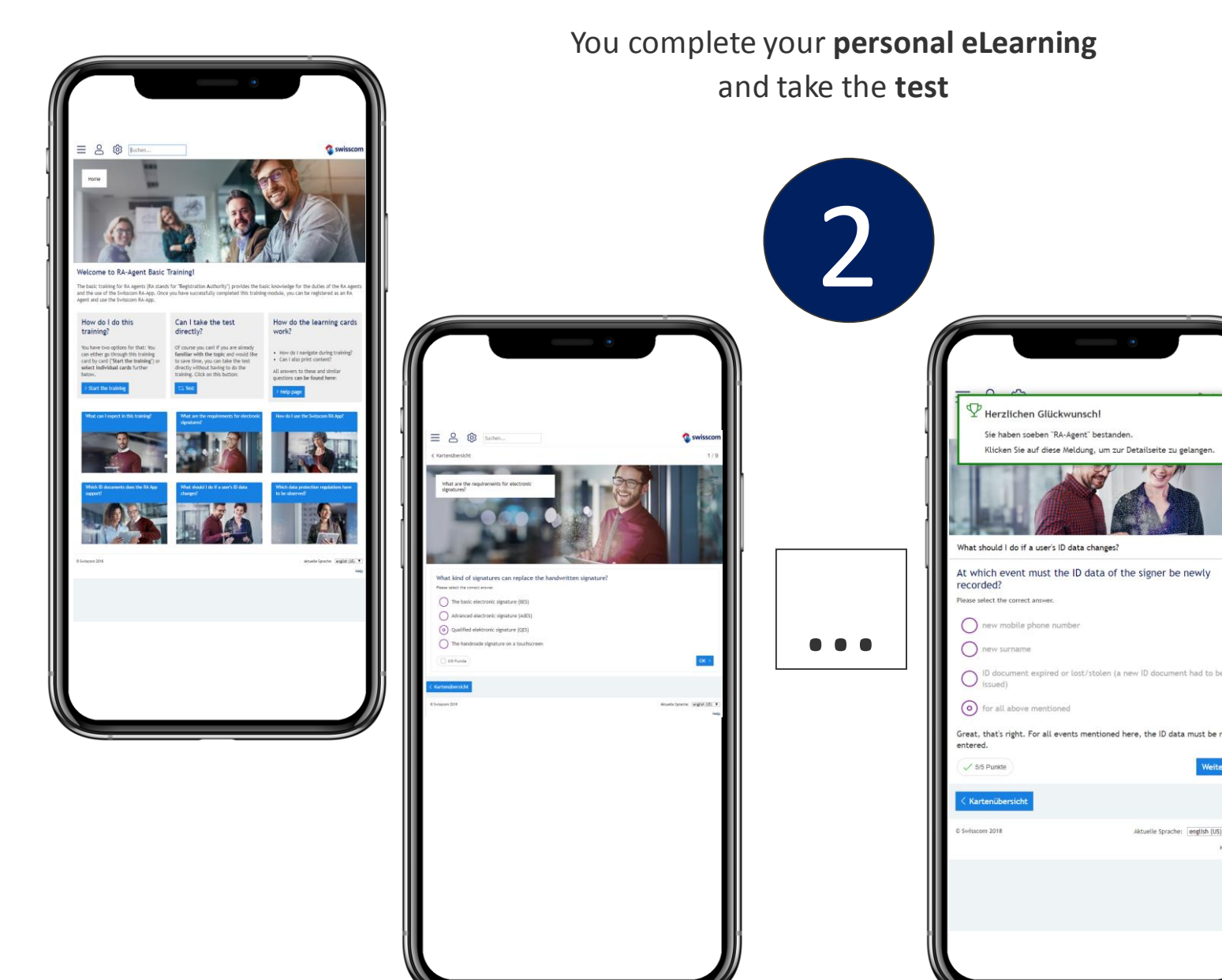

#### Tips & Tricks

You must answer all 9 knowledge questions correctly to complete the eLearning (45 out of 45 points).

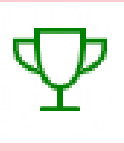

- If you are unable to answer a question, please reread the flashcard.
- You can return to the eLearning at any time via your current link
- If you are an experienced RA agent or are taking the annual review, you can directly take the knowledge test by clicking "Test".

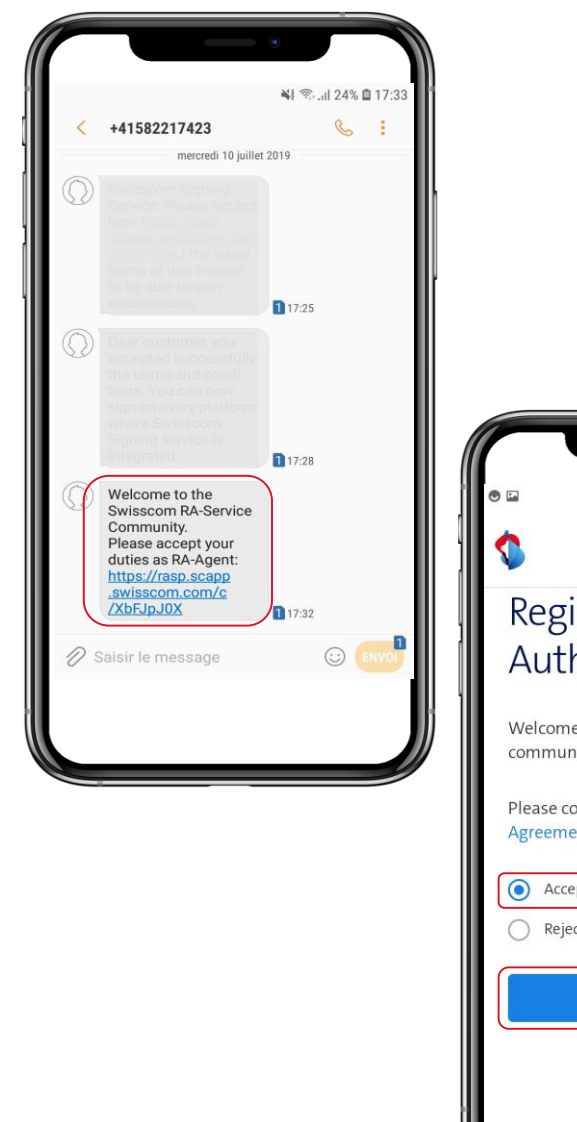

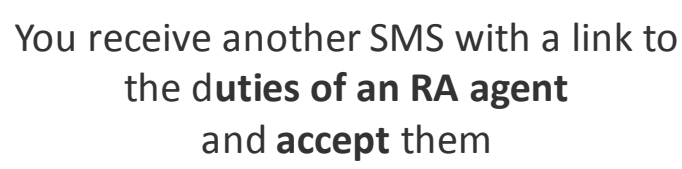

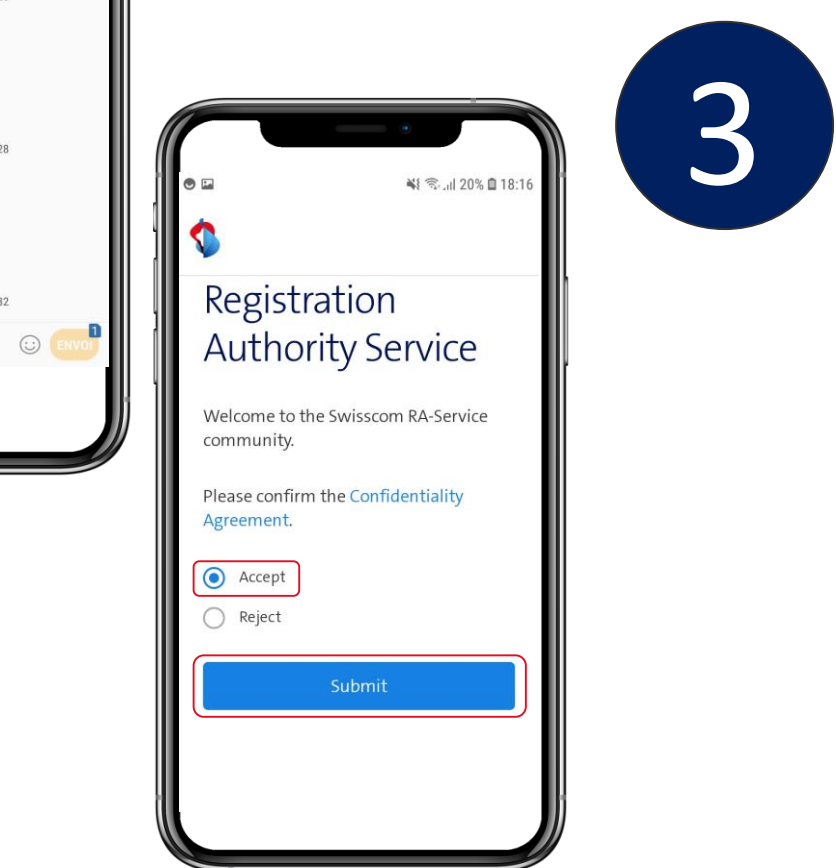

#### Tips & Tricks

- You now have 14 days to accept the duties of an RA agent
- If you have been unable to accept the duties within this period, contact your Master RA agent

Swisscom RA App is available for free in the App Stores for **iOS** and **Android** 

Search for "Swisscom RA" or scan the QR Code to download.

Install the Swisscom RA App on your device

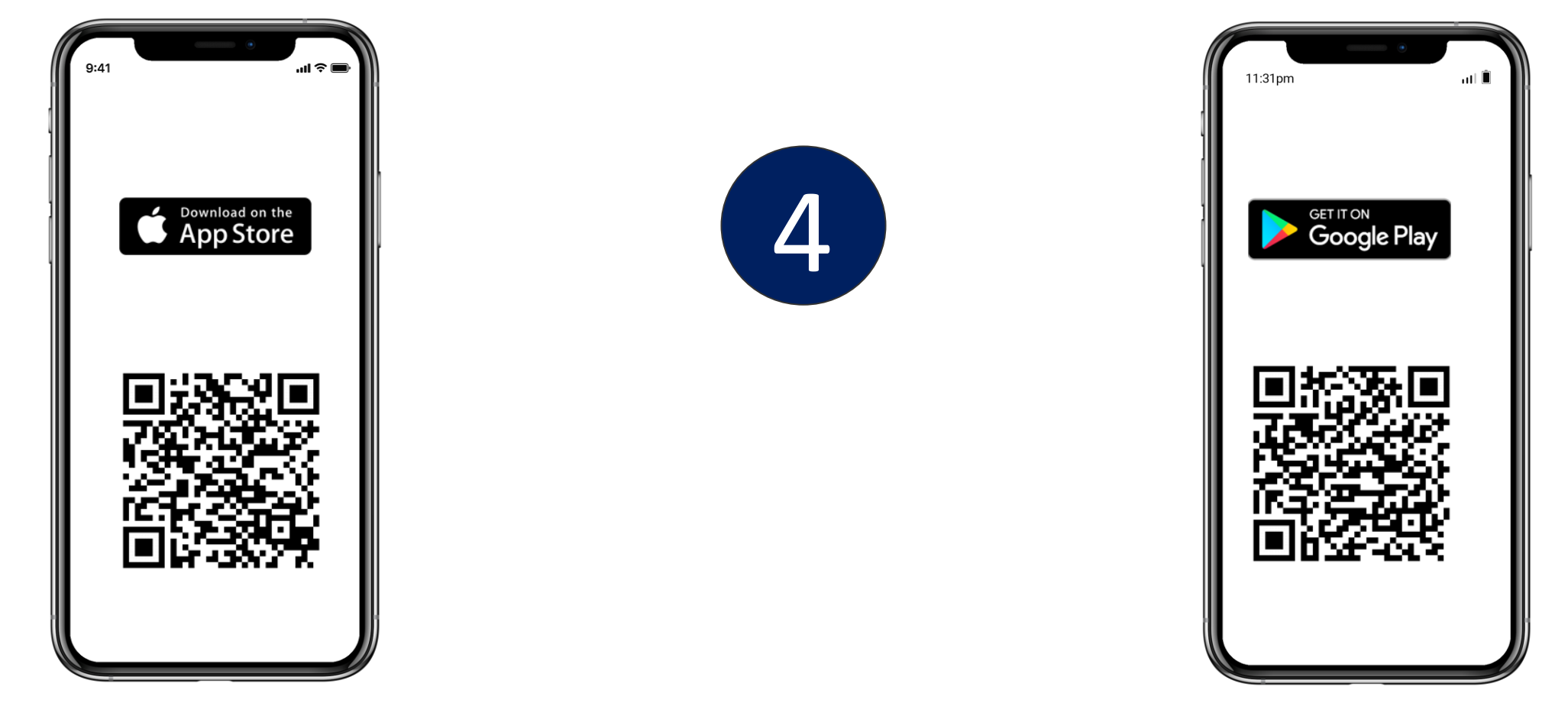

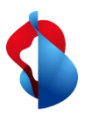

## Start the app and log in with your **mobile number** and **company identifier**.

| 11:31pm                                                                      | at 🗈 📀       |
|------------------------------------------------------------------------------|--------------|
| ÷                                                                            | VALIDATE     |
| My registered mobile number<br>+41001234567<br>My company identifier<br>demo |              |
|                                                                              | Legal Notice |

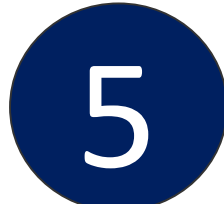

#### Tips & Tricks

- You can only log in after you have completed the eLearning and accepted the duties of an RA Agent.
- You will receive the company identifier in an SMS.
- Please use the mobile number that you have used for your personal identification

#### Attention:

For security reasons the app will not start if your mobile phone is jailbroken.

7